# **Anritsu** envision : ensure

# Variable ISI MU195020A-040, 041

Signal Quality Analyzer-R MP1900A

| 1 | Outline                         | 2 |
|---|---------------------------------|---|
| 2 | About ISI Function              | 3 |
| 3 | About Channel Emulator Function | 6 |
| 4 | Reference Example               | 8 |

# 1 Outline

This guide explains how to use the MU195020A-040, -041 Variable ISI options to generate waveforms with emulated ISI loss, as well as signals with channel emulation based on the S-parameter, and loss-compensated signals. These options use the maximum 10Tap Emphasis function (MU195020A-011, -021 options) to generate signals emulating I/O channel loss for various high-speed devices and PC boards. This enables easy channel-loss dependent high-speed device performance tests without needing to prototype multi-channel boards, helping play a key role in shortening development times.

#### [Target Applications]

100GbE backplanes and cables, CEI-28G/25G, High-speed Interconnect

| Table 1-1 Main Functions |         |                                                                                                    |  |  |
|--------------------------|---------|----------------------------------------------------------------------------------------------------|--|--|
| Function Name            | Option  | Outline                                                                                                    |  |  |
| 10 Tap Emphasis          | 011/021 | The MU195020A 10Tap Emphasis option generates signals emulating<br>high-speed signals and channels of various devices. Adding this Variable ISI<br>Opt-040, -041 supports the following functions.                     |  |  |
| ISI                      | 040/041 | Setting the Nyquist frequency and loss supports generation of a signal with emulated loss for output from the PPG Data output connector.                                                                               |  |  |
| Channel Emulator         |         | This function generates a signal emulating the S-parameter insertion loss for<br>output from the PPG Data output connector.<br>In addition, it also supports generation of a signal compensated for insertion<br>loss. |  |  |

Step (1) Emphasis Manual Setting, (2) Channel Emulator, and (3) ISI setting use the 10Tap Emphasis hardware. The (1), (2), and (3) settings can be combined. Refer to the Appendix for the setting range.

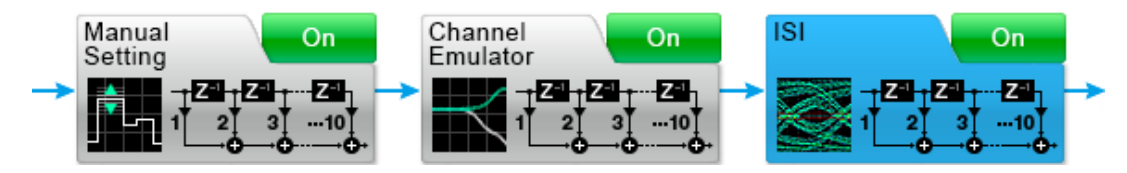

Fig. 1-1 Emphasis Function Setting Screens

# 2 About ISI Function

# 2.1. Function Outline

This function adds the ISI loss at the [ISI] tab of the MU195020A 21G/32G bit/s SI PPG [Emphasis] tab to the PPG Data output.

Controlling the ISI using a combination of the reference board J1758A and Emphasis settings not only prevents impedance mismatching but also enables evaluation approximating signals used by an actual ISI board.

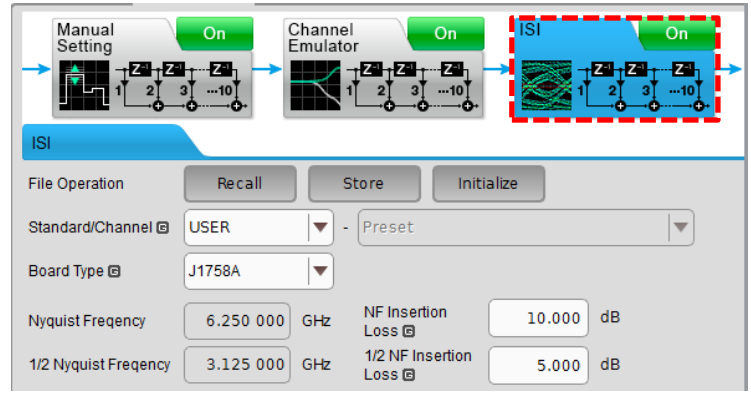

Fig. 2.1-1 ISI Setting Screen

It is used as follows by selecting the [Board Type] setting.

When J1758A Selected:

Outputs signal corresponding to ISI setting in combination with J1758A ISI Board (8 dB@14 GHz transmission path board)

When "Not Specified" Selected:

Adds set loss to loss of externally connected Compliance ISI board

\*Although this can be used without connecting an external board, the signal waveform shape may be stepped as a function for controlling the signal in 1-bit units for using Emphasis.

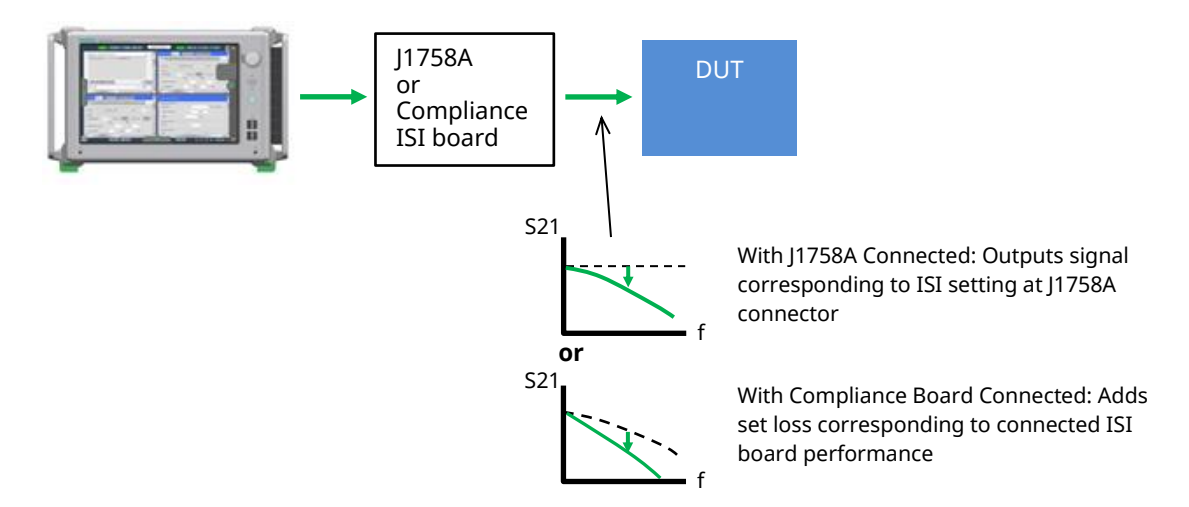

Fig. 2.1-2 Outline of Variable ISI Function

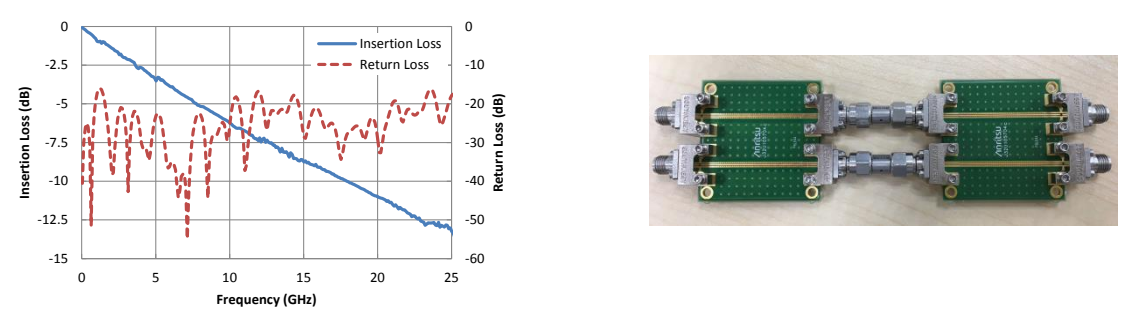

Fig. 2.1-3 Typical J1758A Performance and External Appearance (Reference)

## 2.2. Preparing for Use

#### • Required Equipment (With J1758A Connected and Using Control Signal with Added ISI)

| Table 2.2-1 Required Equipment List |                                    |                               |     |       |
|-------------------------------------|------------------------------------|-------------------------------|-----|-------|
| Model                               | Name                               | Option and Remarks            | Qty | Check |
| MP1900A                             | Signal Quality Analyzer-R          |                               | 1   |       |
| MU181000B                           | 12.5 GHz 4 Port Synthesizer        | -                             | 1   |       |
| MU195020A                           | 21G/32 Gbit/s SI PPG               | 1 ch: 010, 011, 040           | 1   |       |
|                                     |                                    | 2 ch: 020, 021, 041           |     |       |
| J1624A                              | Coaxial cable 0.3 m                | • MU181000B to MU181500B,     | 2   |       |
|                                     |                                    | (Standard cable of MU181000B) |     |       |
|                                     |                                    | • MU181500B to MU195020A      |     |       |
|                                     |                                    | (Standard cable of MU181500B) |     |       |
| J1758A                              | ISI Board                          |                               | 1   |       |
| J1728A                              | Coaxial Electrical Length Standard | • MU195020A to J1758A         | 4   |       |
|                                     | Cable (0.4 m, K-connector)         | • J1758A to DUT or Scope      |     |       |

#### · Connections

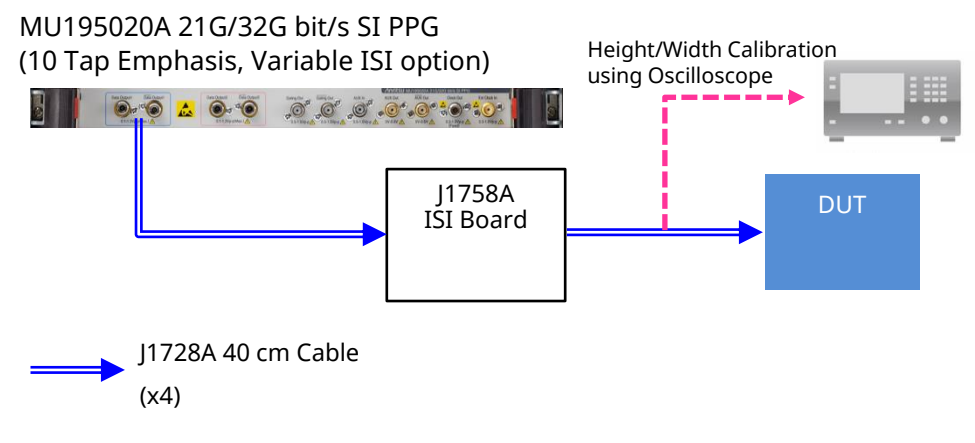

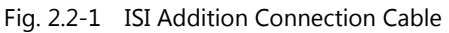

## 2.3. How To Use

- 1. Connect the MU195020A PPG Data Output connector and J1758A with the J1728A cable as described in section 2.2 and input the signal to the oscilloscope to perform signal calibration.
- 2. Set the operation bit rate and output amplitude at the MU195020A setting screen.

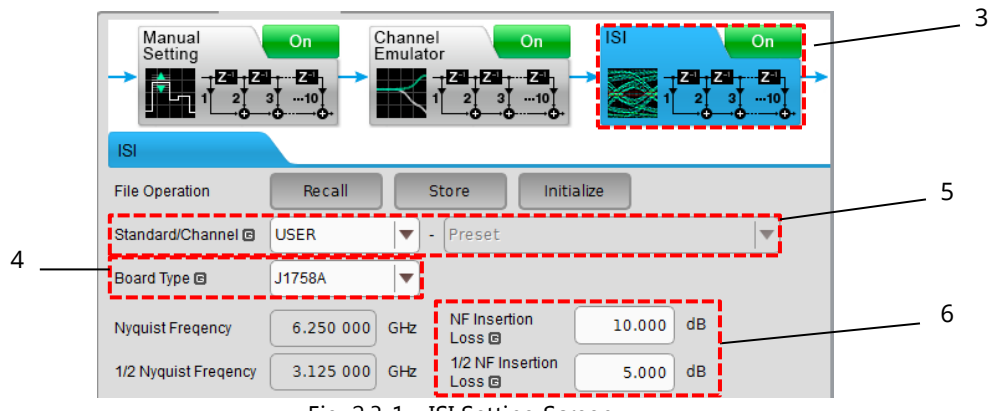

Fig. 2.3-1 ISI Setting Screen

- 3. Set [ISI] to On at the [Emphasis] tab of the MU195020A setting screen.
- 4. Select [J1758A] at [Board Type].
- 5. When adding ISI using the loss value specified by the CEI-25G LR, CEI-28G SR, MR, and VSR standards, select the relevant standard at [Standard Channel]. (NF Insertion Loss and 1/2 NF Insertion Loss are set automatically.)

When testing using other bit rates and standards, select USER.

- 6. Observe the waveform with the oscilloscope and change the automatically set NF Insertion Loss and 1/2 NF Insertion Loss values to change the loss.
- 7. Confirm the oscilloscope waveform (requires oscilloscope CTLE control matching standard) and set [Manual Setting] at the [Emphasis] tab to On. The Emphasis corresponding to the loss waveform set at ISI is synthesized. Adjust the Emphasis setting to obtain the required Eye Height and Eye Width.

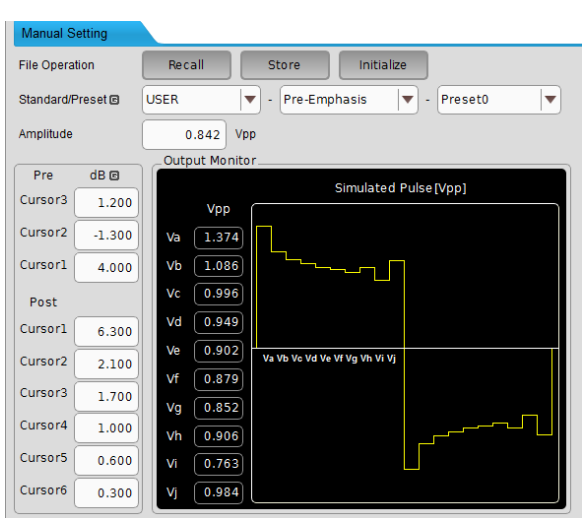

Fig. 2.3-2 Emphasis Manual Setting Screen

8. Connect the corrected signal to the DUT and perform the stress test.

[Example of output waveform at 14 dB (NF) setting for 28 Gbit/s with ISI function and using J1758A]

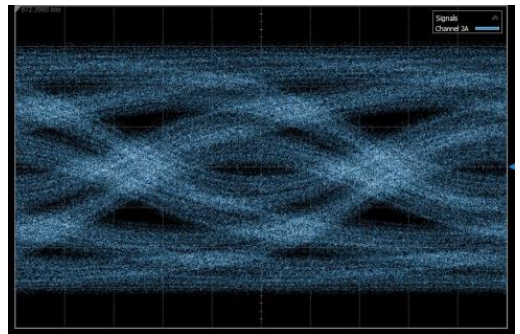

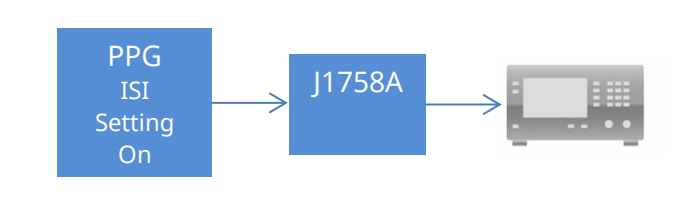

Fig. 2.3-3 Reference ISI Output Waveform

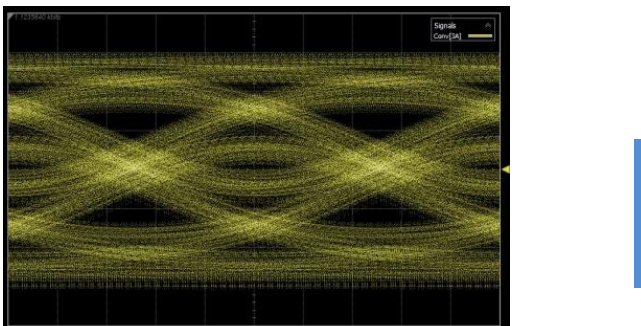

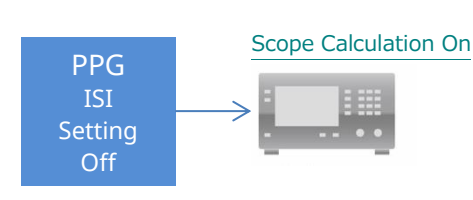

Fig. 2.3-4 Example of Adding Same 14 dB Loss to PPG (ISI Off) Waveform with Oscilloscope Simulation

# 3 About Channel Emulator Function

## 3.1. Function Outline

This function sets the loss to add to the PPG Data output based on the S-parameter data at [Channel Emulator] of the MU195020A 21G/32G bit/s SI PPG [Emphasis] tab. Additionally, it can also generate a loss-compensated signal. As a result, it can be used to evaluate the effect of known component and boards at DUT evaluation. When setting each of the previous ISI and Channel Emulator items individually, setting On enables setting from the Emphasis Manual Setting Screen in the normalized state (function added by MU195020A-040/041). When loading S-parameter data at the Channel Emulator setting screen, clicking [Transfer] enables either compensation for S-parameter loss or setting the Added Emphasis setting to Manual Setting. In this case, it is possible to perform Added Emphasis adjustment from the Transfer state without normalizing. The Transfer function does not require the MU195020A-040/041 option.

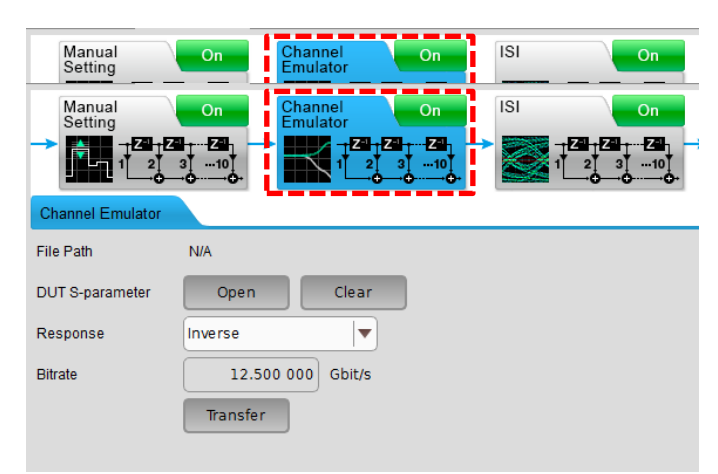

Fig. 3.1-1 Channel Emulator Setting Tab

#### It is used as follows by selecting the [Response] setting.

When "Normal" Selected:

Generates signal with emulated S-parameter S21 or SDD21

When "Inverse" Selected:

Generates S-parameter S21 or SDD21 compensated signal

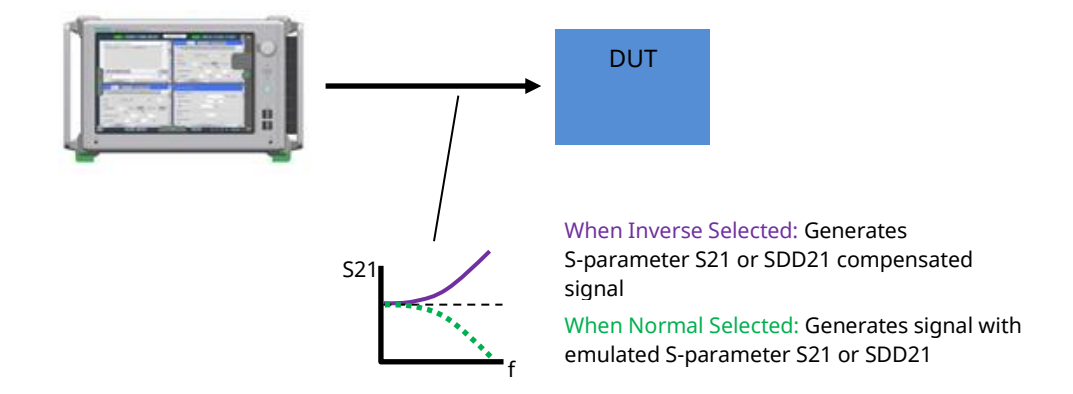

Fig. 3.1-2 Outline of Channel Emulator Function

#### 3.2. Preparing for Use

#### Required Equipment

Refer to section 2.2.

#### • Setup

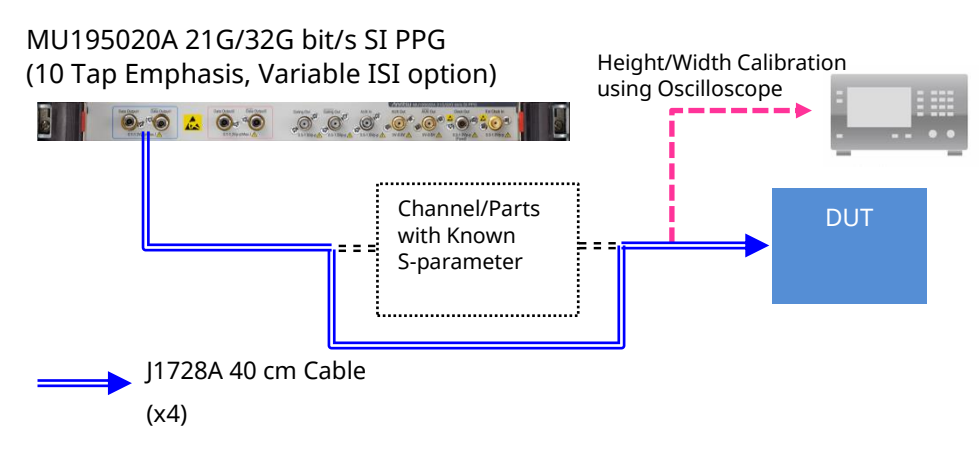

Fig. 3.2-1 Channel Emulator Connection Example

### 3.3. How to Use

- 1. The S-parameter data are provided for the channels and parts in the effect verification described in section 3.2.
- 2. Set the operation bit rate and output amplitude at the MU195020A setting screen.
- 3. Input the PPG output directly to the oscilloscope.
- 4. Set [Channel Emulator] at the [Emphasis] tab of the MU195020A setting screen to On.
- 5. Select either Normal or Inverse at the [Response] setting.
- 6. Load the provided S-parameter files (step 1) by clicking [Open] at DUT S-parameter.

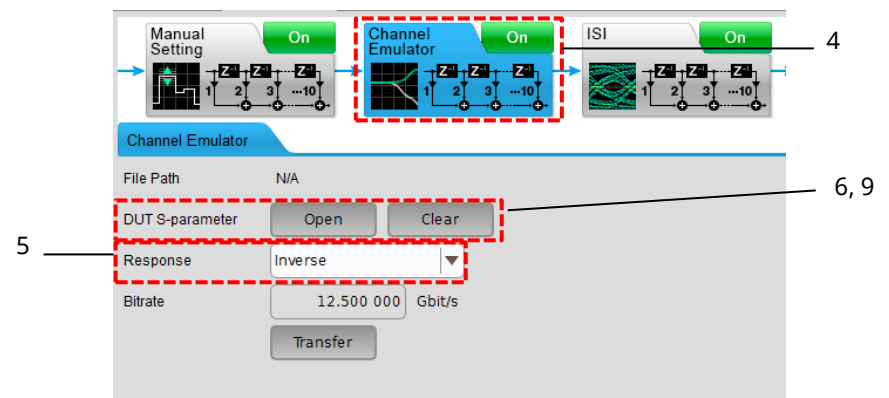

Fig. 3.3-1 Channel Emulator Setting Screen

7. Confirm the oscilloscope waveform (requires oscilloscope CTLE control matching standard) and set [Manual Setting] at the [Emphasis] tab to On. Adjust the Emphasis setting to obtain the required Eye Height and Eye Width.

(Refer to section 4 Setting Emphasis.)

- 8. Input the confirmed signal to the DUT and perform the evaluation.
- 9. Click [Clear] of [DUT S-parameter] and repeat steps 6 through 8 to load the data and perform measurement to perform comparison verification of effects due to different performance without actually connecting multiple channels/parts.

# 4 Reference Example

The following explains an example of compensating for loss of 6 dB at 8 GHz using Channel Emulator.

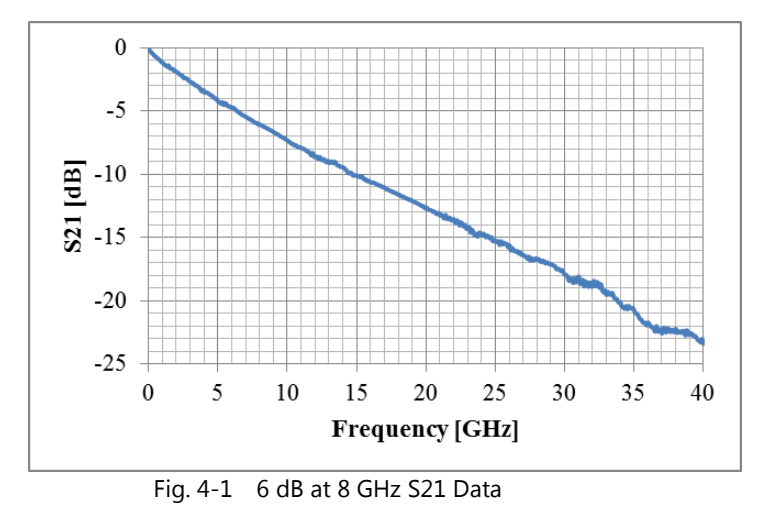

1. Connect the PPG to the channel/parts and connect the output of the channel/parts to the oscilloscope.

# MU195020A 21G/32G bit/s SI PPG (10 Tap Emphasis, Variable ISI option)

- Fig. 4-2 Equipment Setup
- 2. Set the operation bit rate and output amplitude at the MU195020A setting screen.
- 3. Set [Channel Emulator] at the [Emphasis]tab of the MU195020A setting screen to Off.
- 4. Select Inverse at the [Response] setting field.
- 5. Load the provided S-parameter file by clicking [Open] of [DUT S-parameter].
- 6. Check the waveform with the oscilloscope; there is no Emphasis compensation at this time.

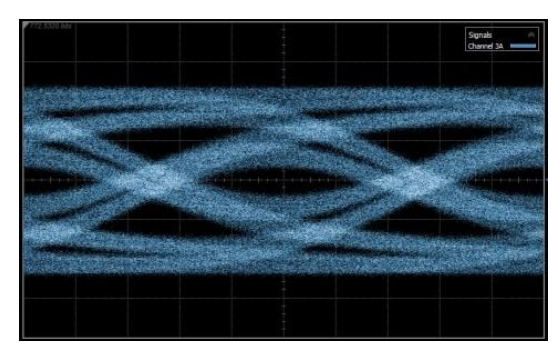

Fig. 4-3 Waveform A including ISI due to PCB frequency-dependent loss

- 7. Click [Transfer] to switch the screen to the [Manual Setting] tab and perform the Emphasis-Coefficient setting for loss calibration according to the loaded S-parameter.
- 8. With [Manual Setting] set to ON, the Emphasis set at step 7 is applied to the PPG output data.

| Output © Emphasis © Patte |                       |   |        |        |    |
|---------------------------|-----------------------|---|--------|--------|----|
| Iviar                     | nual Setting          |   |        |        |    |
| File                      | Operation             |   | Red    | call   |    |
| Stan                      | Standard/Preset CUSER |   |        |        |    |
| Amp                       | Amplitude 0.730 Vpr   |   |        | Vpp    |    |
|                           |                       | 6 | Output | Monito |    |
|                           |                       |   |        |        |    |
| с-з                       | -0.017 400            |   | Cursor | dB     | ſ  |
| C-2                       | 0.005 400             |   | Postl  | -2.64  | 40 |
| C-1                       | -0.131 600            |   | Post2  | 0.1    | 20 |
| CO                        | 0.984 800             |   | Post3  | -0.42  | 20 |
| сı                        | -0.131 600            |   | Post4  | -0.060 |    |
| C2                        | 0.005 400             |   | Post5  | -0.240 |    |
| сз                        | -0.017.400            |   | Post6  | -0.040 |    |
|                           | -0.017 400            |   |        | 0.00   | 00 |
| C4                        | -0.003 200            |   | Pre3   | 0.4    | 40 |
| C5                        | -0.010 000            |   | Pre2   | -0.1   | 20 |
| And the second second     |                       | - |        |        |    |

Fig. 4-4 Waveform including ISI due to PCB frequency-dependent loss

9. Check the oscilloscope waveform. The frequency characteristics have been corrected by the Emphasis; confirm that the EYE opening has been widened.

\*Equalization does not always minimize jitter and distortion because the EYE waveform corrected for frequency dependent loss using the inverse of the loaded S-parameter is calculated from the Emphasis settings for 1-bit time units based on the loss data for the Nyquist or lower frequencies.

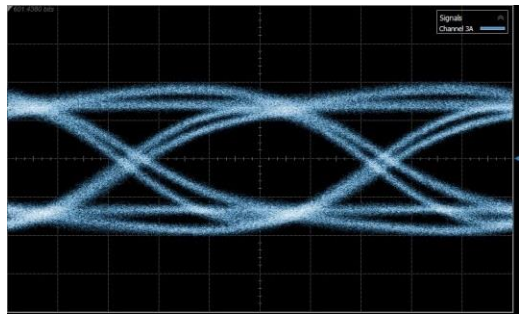

Fig. 4-5 Waveform B: EYE waveform after correction for frequency-dependent loss using inverse of loaded S-parameter

10. The waveform can be fine-adjusted by changing the coefficient setting. For example, Coefficient C-1 and C1 are equivalent to Pre-Cursor1 and Post-Cursor1, and waveform changes resulting from changing these variables can be confirmed.

#### **10Tap Emphasis**

When Option x11 or Option x21 is added.

| Emphasis Tap                        | 10 (6 post-cursor, 3 pre-cursor)  |
|-------------------------------------|-----------------------------------|
| Cursor Setting Range                | -20 to +20 dB, 0.1 dB step*1      |
| Accuracy                            | ±1 dB (typ.)*2                    |
| Emphasis Peak Voltage Setting Range | 0.1 Vp-p to 1.5 Vp-p (Single-end) |
| Transition Time from Idle State     | ≤8 ns*3                           |
| V                                   | V.                                |

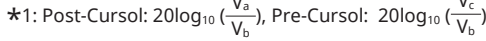

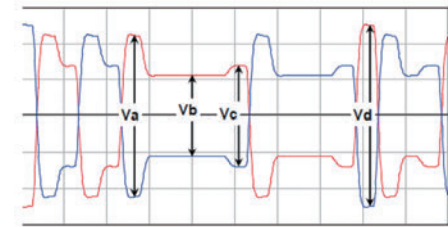

\*2: Defined for the preset of 8 Gbit/s, 16 Gbit/s, and 25 Gbit/s for PCIe 3 and PCIe 4 respectively. \*3: Maximum time to transition to valid diff signaling after leaving Electrical Idle

| Channel Emulator <sup>*4</sup> | Normal: Outputs signal emulating transmission channel equivalent to read S-parameter at PPG Data Output |  |  |
|--------------------------------|----------------------------------------------------------------------------------------------------|--|--|
|                                | Inverse: Outputs signal with set De-Emphasis for compensating for transmission channel loss             |  |  |
|                                | equivalent to read S-parameter at PPG Data Output                                                       |  |  |
| Response                       | Normal, Inverse                                                                                         |  |  |
| S-Parameter file               | S2P File (extension *.s2p),                                                                             |  |  |
|                                | S4P File (Input ports 1 and 3; Output ports 3 and 4, extension *.s4p)                                   |  |  |

\*4: The following graph indicates the maximum transmission channel loss that can be compensated for using the Channel Emulator function without causing a decrease in Amplitude.

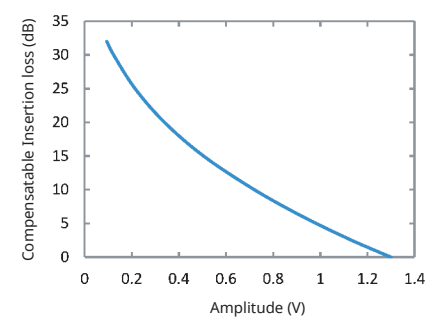

#### Variable ISI

With either Option x40 or Option x41

| Variable ISI             | Sets ISI-generated channel loss and outputs this emulated waveform at PPG output Data signal<br>(Output waveform amplitude standardized as set amplitude)<br>Use either in combination with ISI Board J1758A (select J1758A) or in combination with external channel<br>board (select Not Specified) |  |  |  |
|--------------------------|----------------------------------------------------------------------------------------------------|--|--|--|
| Frequency Setting        | Can set Insertion Loss at Nyquist or 1/2 Nyquist frequency                                                                                                    |  |  |  |
| Insertion Loss Setting   | 1.5 to 25 dB 0.01 dB step @Nyquist Frequency<br>0 to 25 dB 0.01 dB step @1/2Nyquist Frequency                                                                                                    |  |  |  |
| Insertion Loss Accuracy* | ±1 dB nominal (design guarantee) at Nyquist frequency, 10 dB, with 1,0 pattern repetition<br>±1 dB nominal (design guarantee) at 1/2 Nyquist frequency 5 dB, with 1, 1, 0, 0 pattern repetition<br>Bit rates of 16 Gbit/s, 25 Gbit/s (Option 01 installed), Eye Amplitude of 1.0 Vp-p, each spectrum |  |  |  |
| Channel Emulator On/Off  | Used in combination with Variable ISI and 10Tap Emphasis                                                                                                    |  |  |  |

\*: The Insertion Loss Accuracy is shown by the following graph of the frequency characteristics when 25 dB and 12.5 dB is set at the Nyquist frequency and 1/2 Nyquist frequency, respectively. (ISI Nominal Data)

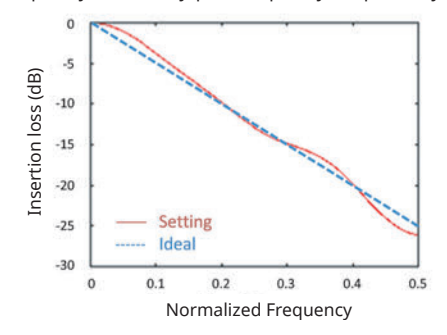

# **Anritsu** envision : ensure

#### United States

Anritsu Company 1155 East Collins Blvd., Suite 100, Richardson, TX 75081, U.S.A. Toll Free: 1-800-267-4878 Phone: +1-972-644-1777 Fax: +1-972-671-1877

Canada Anritsu Electronics Ltd. 700 Silver Seven Road, Suite 120, Kanata, Ontario K2V 1C3 Canada Phone: +1-613-591-2003 Fax: +1-613-591-1006

• Brazil Anritsu Eletronica Ltda. Praça Amadeu Amaral, 27 - 1 Andar 01327-010 - Bela Vista - Sao Paulo - SP Brazil Phone: +55-11-3283-2511 Fax: +55-11-3288-6940

Mexico Anritsu Company, S.A. de C.V. Av. Ejército Nacional No. 579 Piso 9, Col. Granada 11520 México, D.F., México Phone: +52-55-1101-2370 Fax: +52-55-5254-3147

• United Kingdom Anritsu EMEA Ltd. 200 Capability Green, Luton, Bedfordshire, LU1 3LU, U.K. Phone: +44-1582-433200 Fax: +44-1582-731303

• France Anritsu S.A. 12 avenue du Québec, Bâtiment Iris 1- Silic 612, 91140 VILLEBON SUR YVETTE, France Phone: +33-1-60-92-15-50 Fax: +33-1-64-46-10-65

Germany Anritsu GmbH Nemetschek Haus, Konrad-Zuse-Platz 1 81829 München, Germany Phone: +49-89-442308-0 Fax: +49-89-442308-55

Italy

Anritsu S.r.l. Via Elio Vittorini 129, 00144 Roma, Italy Phone: +39-6-509-9711 Fax: +39-6-502-2425

Sweden Anritsu AB Kistagången 20B, 164 40 KISTA, Sweden Phone: +46-8-534-707-00 Fax: +46-8-534-707-30

• Finland Anritsu AB Teknobulevardi 3-5, FI-01530 VANTAA, Finland Phone: +358-20-741-8100 Fax: +358-20-741-8111

 Denmark Anritsu A/S Torveporten 2, 2500 Valby, Denmark Phone: +45-7211-2200 Fax: +45-7211-2210

• Russia Anritsu EMEA Ltd. **Representation Office in Russia** Tverskaya str. 16/2, bld. 1, 7th floor. Moscow, 125009, Russia Phone: +7-495-363-1694 Fax: +7-495-935-8962

• Spain Anritsu EMEA Ltd. Representation Office in Spain Edificio Cuzco IV, Po. de la Castellana, 141, Pta. 5 28046, Madrid, Spain Phone: +34-915-726-761 Fax: +34-915-726-621

 United Arab Emirates Anritsu EMEA Ltd. Dubai Liaison Office 902, Aurora Tower, P O Box: 500311- Dubai Internet City

Dubai, United Arab Emirates Phone: +971-4-3758479 Fax: +971-4-4249036

Specifications are subject to change without notice.

India Anritsu India Private Limited 2nd & 3rd Floor, #837/1, Binnamangla 1st Stage, Indiranagar, 100ft Road, Bangalore - 560038, India Phone: +91-80-4058-1300 Fax: +91-80-4058-1301

Singapore Anritsu Pte. Ltd. 11 Chang Charn Road, #04-01, Shriro House Singapore 159640 Phone: +65-6282-2400 Fax: +65-6282-2533

• P.R. China (Shanghai) Anritsu (China) Co., Ltd. Nom 2701-2705, Tower A, New Caohejing International Business Center No. 391 Gui Ping Road Shanghai, 200233, P.R. China Phone: +86-21-6237-0898 Fax: +86-21-6237-0899

• P.R. China (Hong Kong) Anritsu Company Ltd. Unit 1006-7, 10/F., Greenfield Tower, Concordia Plaza, No. 1 Science Museum Road, Tsim Sha Tsui East, Kowloon, Hong Kong, P.R. China Phone: +852-2301-4980 Fax: +852-2301-3545

• Japan Anritsu Corporation 8-5, Tamura-cho, Atsugi-shi, Kanagawa, 243-0016 Japan Phone: +81-46-296-6509 Fax: +81-46-225-8352

Korea Anritsu Corporation, Ltd. 5FL, 235 Pangyoyeok-ro, Bundang-gu, Seongnam-si, Gyeonggi-do, 13494 Korea Phone: +82-31-696-7750 Fax: +82-31-696-7751

• Australia Anritsu Pty. Ltd. Unit 20, 21-35 Ricketts Road, Mount Waverley, Victoria 3149, Australia Phone: +61-3-9558-8177 Fax: +61-3-9558-8255

• Taiwan Anritsu Company Inc. 7F, No. 316, Sec. 1, NeiHu Rd., Taipei 114, Taiwan Phone: +886-2-8751-1816 Fax: +886-2-8751-1817

Printed in Japan 公知 1706